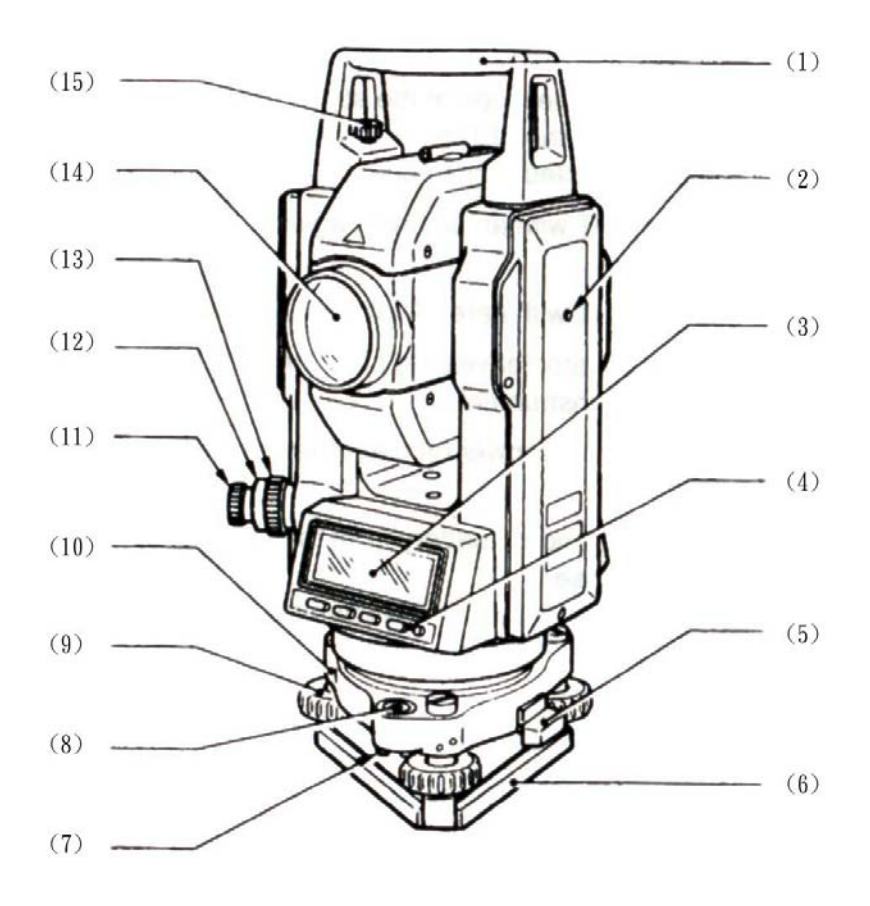

- 1. 手把
- 2. 儀器高度標記
- 3. 顯示螢幕
- 4. 操作面板
- 5. 基座固定鈕
- 6. 基座底盤
- 7. 圓形氣泡校正螺絲

- 8. 圓形氣泡
- 9. 水平基座整平螺絲
- 10.基座
- 11.光學鉛垂視孔
- 12.光學鉛垂十字線調整蓋
- 13. 光學鉛垂焦距環
- 14.物鏡鏡頭
- 15.手把固定螺絲
- 1

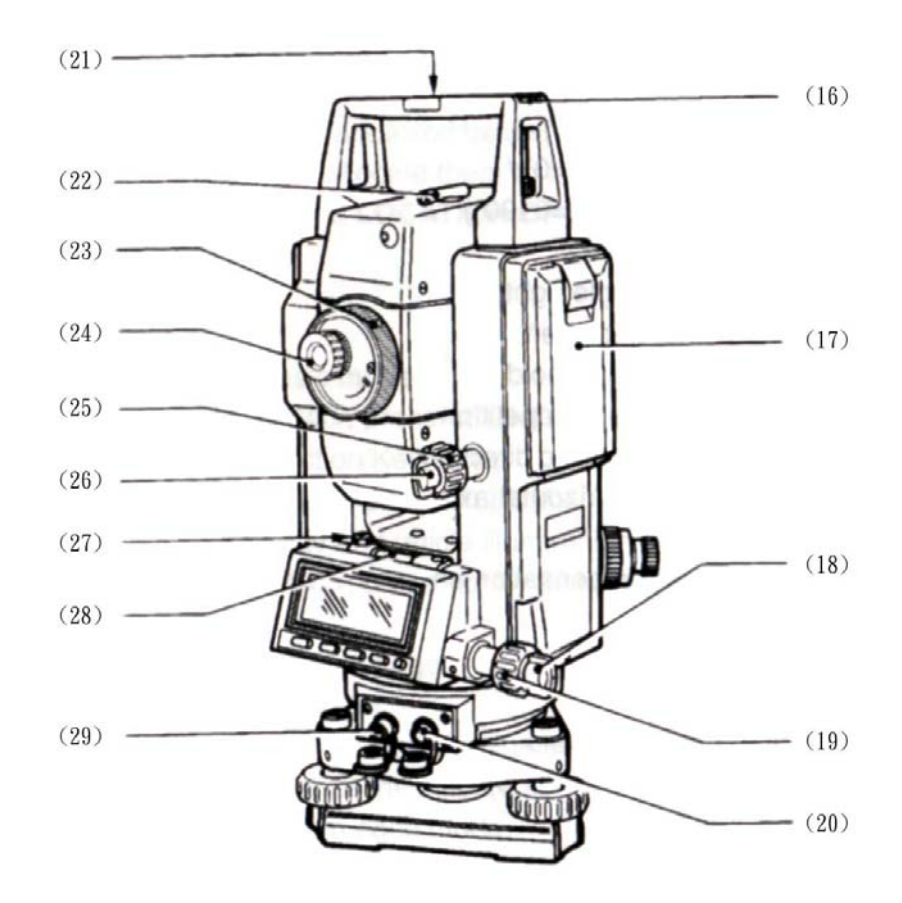

16.指北針管插槽
17.放電池處
18.水平軸固定鈕
19.水平軸微調鈕
20.資料輸出連接頭\連接蓋

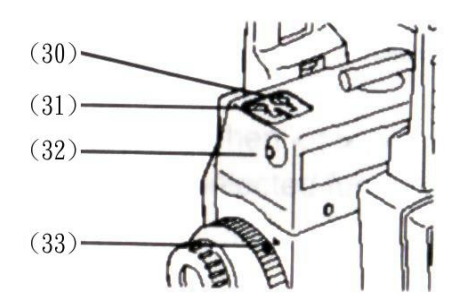

- 21.外部動力來源連接頭
- 22.底盤整平氣泡
- 23. 底盤整平調整鈕
- 24. 垂直固定鈕
- 25. 垂直微調鈕
- 26. 望遠鏡視鏡孔
- 27. 望遠鏡焦距環
- 28. 覘孔
- 29. 儀器中心標記
- 30. 雷射光水平調整螺絲
- 31. 雷射光垂直調整螺絲
- 32. 雷射光指示燈泡
- 33. 焦距標記
- 2

# 2.顯示代號說明

| ZA   | : 天頂角 <b>(Z=0)</b>                 |
|------|------------------------------------|
| VA   | :垂直角(H=0)                          |
|      | 垂直角(H=±90°)                        |
|      | : 坡度百分比 <b>(%)</b> 或千分比 <b>(‰)</b> |
| HAR  | : 右旋水平角                            |
| HAL  | : 左旋水平角                            |
| Hah  | : 固定水平角                            |
| HARp | : 復測水平角                            |
| Х    | : 觀測向傾斜角                           |
| Υ    | :水平軸傾斜角                            |
| +    | : 傾斜角補償                            |
|      |                                    |

<剩餘的電力顯示方式> (直流電池 25A、溫度=25℃)

| 3 | :90 到 100% |
|---|------------|
| 2 | :50 到 90%  |
| 1 | :10 到 50%  |
| 0 | : 0 到 10%  |

### 3.按鍵的功能

◎按鍵功能列舉如下,使用的功能標示如"\*1"說明, 而其可設定位置的功能如下:

### 一般功能說明:

1. < ESC > : 回到基本模式

2.按<ESC>鍵不放,再按<CONF>進入參數設定畫面: 參數設定/傾斜修正/按鍵功能設定。

3.按<ESC>鍵不放,再按<ILLUM>開啟螢幕背景照明: 顯示螢幕照明和十字線照明之開啟與關閉。

4. 按<ESC>鍵不放,再按<OFF>:把電源關閉。

| <→PX>           | :到下一頁                |
|-----------------|----------------------|
| <>*             | :無作用                 |
| <ILLUM $>$      | : 顯示螢幕照明與十字線照明的開啟與關上 |
| <enter></enter> | :記錄選擇資料              |
| <exit></exit>   | :退出程式                |
| <CE $>$         | : 回到先前的顯示螢幕          |
| <EDIT $>$       | :編輯資料                |
| <input/>        | : 改變顯示資料             |
| < OFF >         | : 把電源關上              |
| $<\uparrow>$    | :移到先前的選項/向前數(*1)     |
| $<\downarrow>$  | :移到下一個的選項/向下數(*1)    |
| $<\rightarrow>$ | :移到右邊選項/到下一欄(*1)     |
| <1>             | : 選擇 1 號             |
| <2>             | : 選擇 2 號             |
| <3>             | : 選擇3號               |
|                 |                      |

(\*1): 當<↑>、<↓>、<→>被執行時, 捲動被執行的選擇功 能。

角度測量功能:

- <Laser> : 雷射光之開啟與關閉
- <OSET> : 設定水平角為 0°/ 標示垂直指標
- <HOLD> :固定水平角 / 釋放固定水平角
- <Tilt>:顯示傾斜角修正
- <REP> :轉換為角度複測模式
  - <BS>完成1號觀測點
  - <FS>完成2號觀測點
  - <CE>回到先前的顯示/設定
- <ZA/%> : 天頂角/坡度百分比(\*2)
- <VA/%> : 垂直角/坡度百分比(\*2)
- <ZA/‰> :天頂角/坡度千分比(\*2)
- <VA/‰> : 垂直角/坡度千分比(\*2)
- <R/L>\* : 選擇右旋水平角/選擇左旋水平角
- (\*2): 當"<ZA/%>"或"<ZA/‰>" 的參數顯示時, 垂直角格式 變為"天頂角 0"

當"<VA/%>"或"<VA/‰>"的參數顯示時,垂直角格式 變為"水平角0"或"水平角±90°"。

#### 4.程式圖解

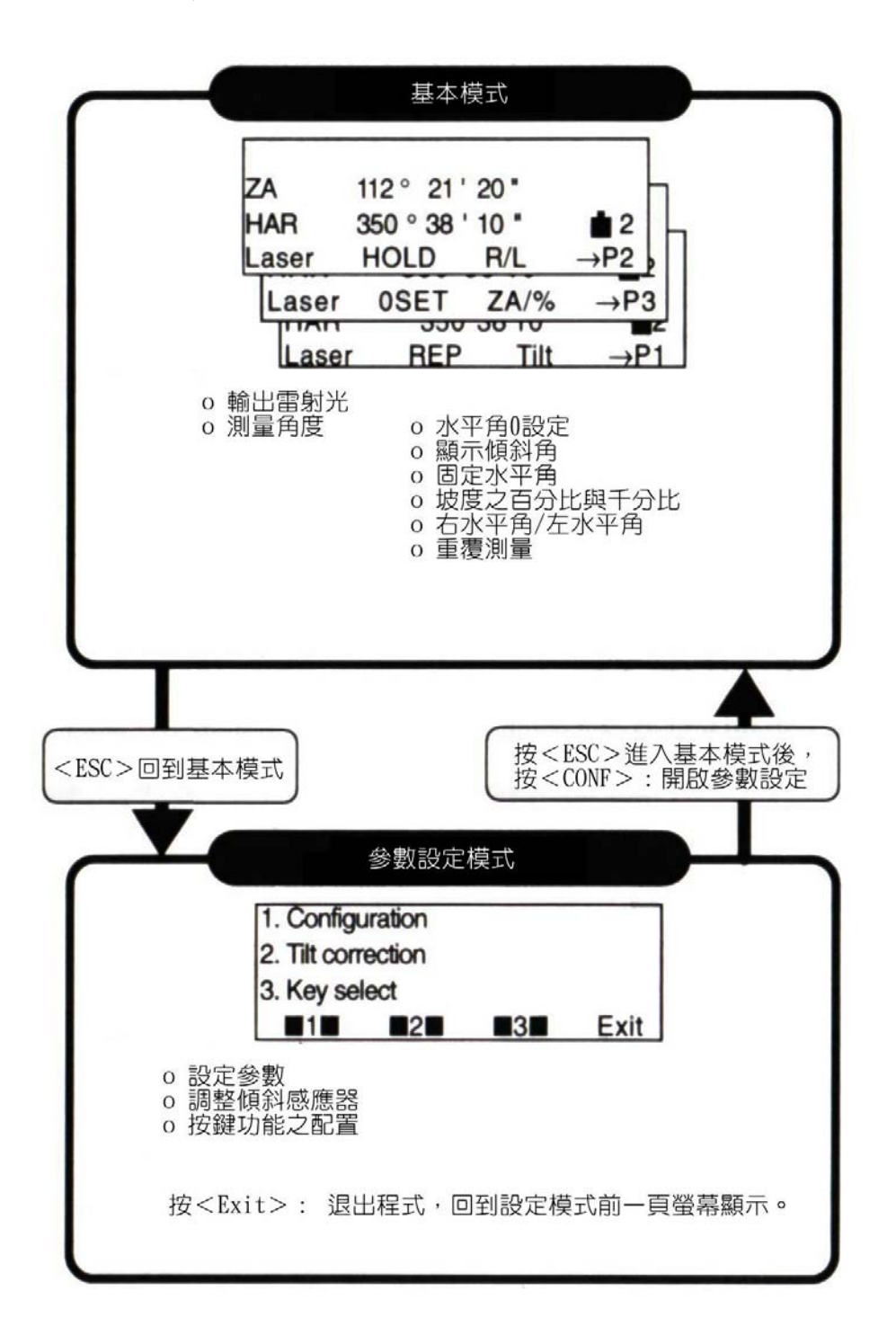

#### 5.打開電源與準備測量

• 以下是測量所須的準備工作

#### 5.1 電源之開與關

▶步驟 開啟與關閉

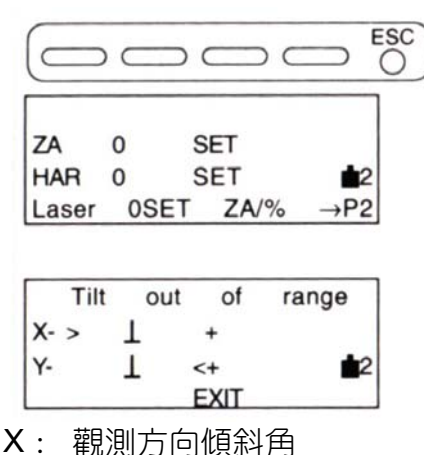

**A**: 観測力回傾斜角

Y: 水平角方向傾斜角

按 5 個鍵中之任一按鍵開 機,當電源打開時機器就會進行 自我檢定,來確定是否能夠正常 操作,之後,顯示螢幕會指出已 預備好垂直與水平的度盤指標。

假如顯示左下圖訊息,儀器的傾斜感應器,正指出它是非整 平狀態,再度整平直到顯示" 行號為止。

> 按住<ESC>鍵不放 出現<OFF>功能時 再按<OFF>關掉電源

▶注意:自動化傾斜角度校正 當儀器離開工廠時它的自動傾斜校正是設定於 OFF 狀 態,依照你測量所需,你可以設定為水平與垂直角校正, 或只是設定垂直角校正。

▶注意:傾斜警鈴(嗶嗶聲)

當儀器離開工廠時它的傾斜警鈴設定於 OFF 狀態。依照 測量所需,可以設定將傾斜警鈴打開。

\* 電腦隨機讀取記憶體清除: 當所有的資料都從記憶中清除時,顯示螢 RAM Cleared 幕會呈現如圖左,之後儀器會指示出預備好 垂首與水平活動指標。 \* 當" V1" 顯示垂首角, 請參照 V 1 ZA " 附錄 1", 垂首範圍的操作指標

▶注意:儀器參數 "V 指標 "(參照8章)。 參數 "V 指標 " 可改變垂直的指標方式。 如:轉移望遠鏡自動設制度盤或由向左、向右觀測的方式設

**置度盤指標。** 

0 SET **7**A HAR 0° 00' 00"

0 SET

HAR

當參數"H 指針"設定為"指針","0"是指水 平角。

▶注意:儀器參數"H指標 "(參照8章) 參數 "H指標 "可被用於水平改變水平度盤指標方式,你可 利用旋轉儀器本體的部分或將電源開啟設定為0的方式。

Battery is low

假如電池的電力是呈現低水平的狀態 "Battery is low"將會顯示於螢幕, 就要關上電源換電池。

▶注意:省電切除裝置(參照8章)。 依照測量所需你可以改變參數設定,若長時間不操作儀 器,LDT 會在 30 分鐘後自動關閉電源。

#### 5.2 顯示螢幕照明與十字絲照明

▶步驟 顯示螢幕照明與十字絲照明之開啟與關閉

 ZA
 85° 44' 50°
 當按住 < ESC > 鍵不放時,再按 <</td>

 HAR
 53° 56' 40°
 ▲1

 CONF
 ILLUM
 off

 Holding <ESC>, press <ILLUM>
 +字線照明。

▶注意:儀器參數"背景電源自動關閉"(參照8章) 可以設定 30 秒自動關閉照明裝置。

- ▶注意:儀器參數"背景照明暫停"(參照8章) 可用來改變十字線亮度之照明。
- ▶注意:按<ILLUM>顯示螢幕照明與十字現照明 這種主要功能的配置使得每個程式頁面皆能顯示這項 功能"請看:9.改變按鍵功能編排"。

### 5.3 設定儀器之選擇

- 依照測量所需設定參數
- 設定或改變選擇參數, (請參照 8.改變儀器參數)。

| 參數    | 選擇                     |  |  |
|-------|------------------------|--|--|
|       | 1. degree 度            |  |  |
| 角度單位  | 2. gon                 |  |  |
|       | 3. mil 密耳              |  |  |
|       | 1. 天頂角(天頂 0°)          |  |  |
| 垂直角格式 | 2. 垂直角(水平的 0)          |  |  |
|       | 3. 垂直角(水平的±90°)        |  |  |
|       | 1. 水平與垂直角 YES*         |  |  |
| 傾斜矯正  | 2. 垂直角 YES             |  |  |
|       | 3. 不正確                 |  |  |
| 名中語動  | 1. 1"/0.2mgon/0.005 密耳 |  |  |
| 円反頑致  | 2. 5"/1mgon/0.02 密耳    |  |  |

\*: 工廠設定

#### ▶解釋: 自動傾斜角度補償

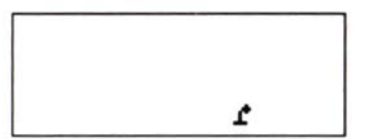

當補償符號顯示在螢幕上,垂直與水
 平角度會利用兩軸傾斜感應器自動補
 償微量傾斜錯誤。

- 顯示角度評估變得穩定之後就可讀補償角。
- 補償的運算程式被運用到水平角傾斜與垂直角如下:
   補償水平角=測量水平角+傾斜角 Y/垂直角。
   因此,當LDT未完全平整,當縱轉望遠鏡來改變垂直角也會
   讓水平角的顯示改變。(當儀器完全整平時,縱旋轉望遠鏡來
   改變垂直角,水平角的顯示將不會改變)
- 當測量天頂與天底的垂直角是在±1°之內時,傾斜補償不適 用於水平角。在這樣的情況下,水平角評估的顯示螢幕會出 現閃光來顯示出水平傾斜補償之不適用。
- ▶解釋 水平角記憶
- 參數"H 指針範圍"能夠記憶關掉電源一個禮拜前的水平 0 位置。它也能夠記億右水平與左水平的顯示選擇。當下次開 LDT 和再次指示水平範圍時,這時的水平角會蓋過先前記憶的 0 位置。這項功能非常有用對於電力減若弱或自動斷電發生時。

▶解釋 重新開始功能

- "Resume Function" 指在中斷後回復或重新開始,它意指開了 LDT5 或指示水平或垂直範圍之後,先前的功能被回復。
- 在超過一個禮拜(後備記憶時期)後,回復功能無法作用。
   在那樣的情形下或重新開始功能選擇"NO"時,開了機器或指示
   水平或垂直指標之後,LDT 將會回到基本模式。
- ▶解釋 視差

 這是就十字線方面與目標物相關的移動,當觀察者的頭稍微移 到視孔前,視差將會導致讀數錯誤。所以在觀測之前必須移除, 此時可重調十字線的焦距消除視差。

▶解釋 利用電子氣泡來當傾斜角度之整平

利用電子氣泡整平,傾斜X軸Y軸等值可利用兩軸(X.Y)感應器
 來顯示,其測量範圍是±3'。

#### 5-4 電子泡整平步驟

### 將望遠鏡設定平行於基座螺絲 A 與 B 之間的線

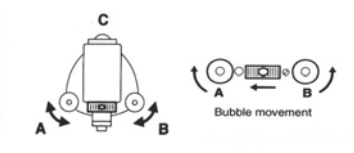

1.轉動儀器上面的部份直到望遠鏡平行 於基座螺絲A與B之間的線並且拴緊水 平固定鈕。

### 顯示氣泡傾斜角

| <tilt></tilt> |              |    |
|---------------|--------------|----|
| HAR           | 0° 00' 00"   |    |
| Tilt          | X 0° 01' 20" |    |
|               | Y-0° 00' 40" | 12 |
|               | Exit         |    |

2.在第一頁基本模式按<Tilt> 顯示X、Y軸的傾斜角

把兩邊傾斜角設定為零

- 3.利用轉動 A、B 的整平螺絲的 X 軸方 向與 C 的整平螺絲 Y 軸方向來設定 兩邊的傾斜角為 0°。
- 4.退出傾斜角的顯示,按<Exit>回到 先前模式,或按<ESC>回到基本 模式。

▶注意 "範圍外傾斜"意指傾斜角超過±3'的測量範圍。

| Tilt | 0 | ut | of   | range |
|------|---|----|------|-------|
| X_   | > | T  | +    |       |
| Y_   |   | 11 | <+   | 2     |
|      |   | -  | Exit |       |

#### 5-5 輸出雷射光與調整光束

以下的部分是解釋如何輸出雷射光與調整光束角度。

▶步驟

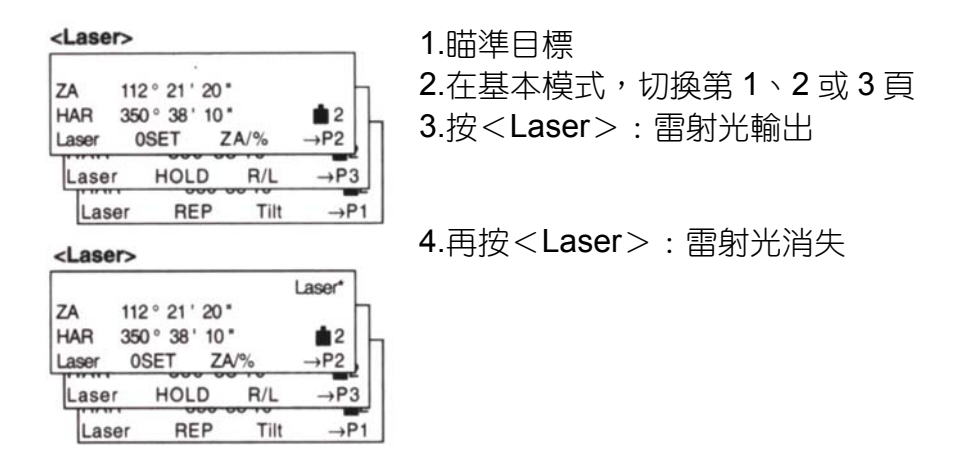

• 在輸出雷射光期間,"Laser\*"或者"\*"顯示,且雷射指示燈會閃動。

• 焦距設定完成之後,最小光點半徑將被輸出。

▶注意 雷射輸出強度(參考 8.改變儀器參數) 依照儀器之需要,輸出的雷射電力可被設定為 1.0mW 或 2.5mW。

### 水平雷射光之輸出

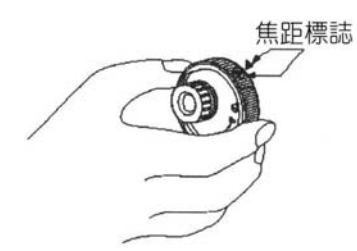

集中目標輸出雷射光。
 順時針轉動望遠鏡的焦距環到底,然後慢慢逆時針轉回直到焦距標記在儀器的的本體上與焦距環成一直線。

• 在離目標物 200m 以內, 雷射光點的直徑變化是非常小。

# 雷射光角度之調整

+

4

Ŷ

Ŷ

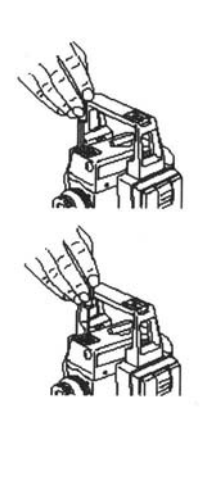

- 1.當雷射光點與十字線的中心不能一致時,調整雷射光調整螺絲
- 2.垂直位置之調整:向右或向左轉動垂直 調整螺絲,雷射光點將會向上或向下移 動。
- 3.水平位置之調整:向右或向左轉動垂直 調整螺絲,雷射光點將會向左或向右移 動。

## 6.角度測量

- 6.1 在兩點間測量水平角(水平角0)
- 6.2 對一個需求值設定水平範圍(固定水平角)
- 6.3 選擇左旋角、右旋角的顯示
- 6.4 水平角覆測
- 6.5 坡度百分比%
- 6.6 坡度千分比‰

▶注意 在角度測量前的檢查.

- 1. LDT 在測站點上正確的設定。
- 2. 剩餘的電力是足夠的。
- 3. V和H的指標已被設置。
- 4. 儀器的參數已被設定。

## 6.1 在兩點間測量水平角(水平角0)

• 測量兩點間的角度,水平度盤可在任何方向設定為0

▶步驟 水平角歸0設定

| 1st page of Basic mode                                                         | 1.第一頁的基本模式               |
|--------------------------------------------------------------------------------|--------------------------|
| ZA 112 ° 21 ′ 20 "<br>HAR 350 ° 38 ′ 10 " ▲ 2<br>Laser 0SET ZA/% →P2<br><0SET> | 2.按 <oset>設定水平角為0</oset> |
| ZA 112° 21' 20"<br>HAR 0° 00' 00" 💼 2                                          |                          |

▶例子 在兩點間測水平角

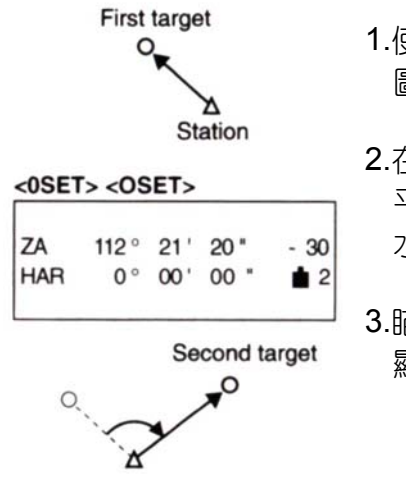

- 使用水平固定鈕與微調螺絲, 瞄準如右 圖的第一個目標。
- 2.在基本模式裡,按兩次<0SET>設定水 平角為0度。 水平角已被設定為0度,如右圖。

3.瞄準第二個目標

顯示水平角是在兩點之間的角度。

## 6.2 設定水平角

# ▶步驟 水平角的固定/解除

在基本模式的第二頁

| 2nd page of Basic mode                                   |                                    |
|----------------------------------------------------------|------------------------------------|
| ZA 112°21′20*<br>HAR 350°38′10* ∎2<br>Laser HOLD R/L →P3 |                                    |
| <hold> <hold></hold></hold>                              | 1.按兩次 <hold>來設定需求水平角<br/>的值</hold> |
| ZA 112°21'20"<br>HAh 350°38'10" ∎2<br>Laser HOLD R/L →P3 | <b>2</b> .再按 <hold>來取消設定水平角</hold> |
| <hold></hold>                                            |                                    |

| ▶例子       | 對需求值設定-                        | -個水平範圍                                                                                       |
|-----------|--------------------------------|----------------------------------------------------------------------------------------------|
| ZA<br>HAR | 80° 21' 20"<br>60° 00' 20" ∎ 2 | <ol> <li>在基本模式,使用水平固定鈕與微調<br/>鈕,轉動經緯儀直到需求角度值出現。</li> <li>2.按兩次<hold>來設定水平角</hold></li> </ol> |
|           |                                | 右圖顯示目標設定的水平角度。                                                                               |
| ZA        | 80° 21' 20"<br>60° 00' 20" ▲ 2 | 3.瞄準參考目標再按 <hold>來解除<br/>設定。</hold>                                                          |

2

# 6.3 水平角顯示的選擇(右/左)

HAh 60° 00' 20"

| ▶步驟 水平角 右/左                                                                                                    |                          |
|----------------------------------------------------------------------------------------------------|--------------------------|
| 2nd page of Basic mode                                                                                                    | 在第二頁基本模式                 |
| ZA 112 ° 21 ' 20 "<br>HAR 90 ° 00 ' 00 " $\blacktriangle$ 2<br>Laser Hold R/L $\rightarrow$ P3<br><b><r l=""></r></b><br>2nd page of Basic mode | 1.按 <r l="">來選擇右旋水平角</r> |
| ZA 112° 21' 20"<br>HAL 211° 50' 56 " ▲ 2<br>Laser Hold R/L →P3<br>< <b>R/L&gt;</b>                                                              | 2.按 <r l="">來選擇左旋水平角</r> |

#### 6.4 水平角重覆測量

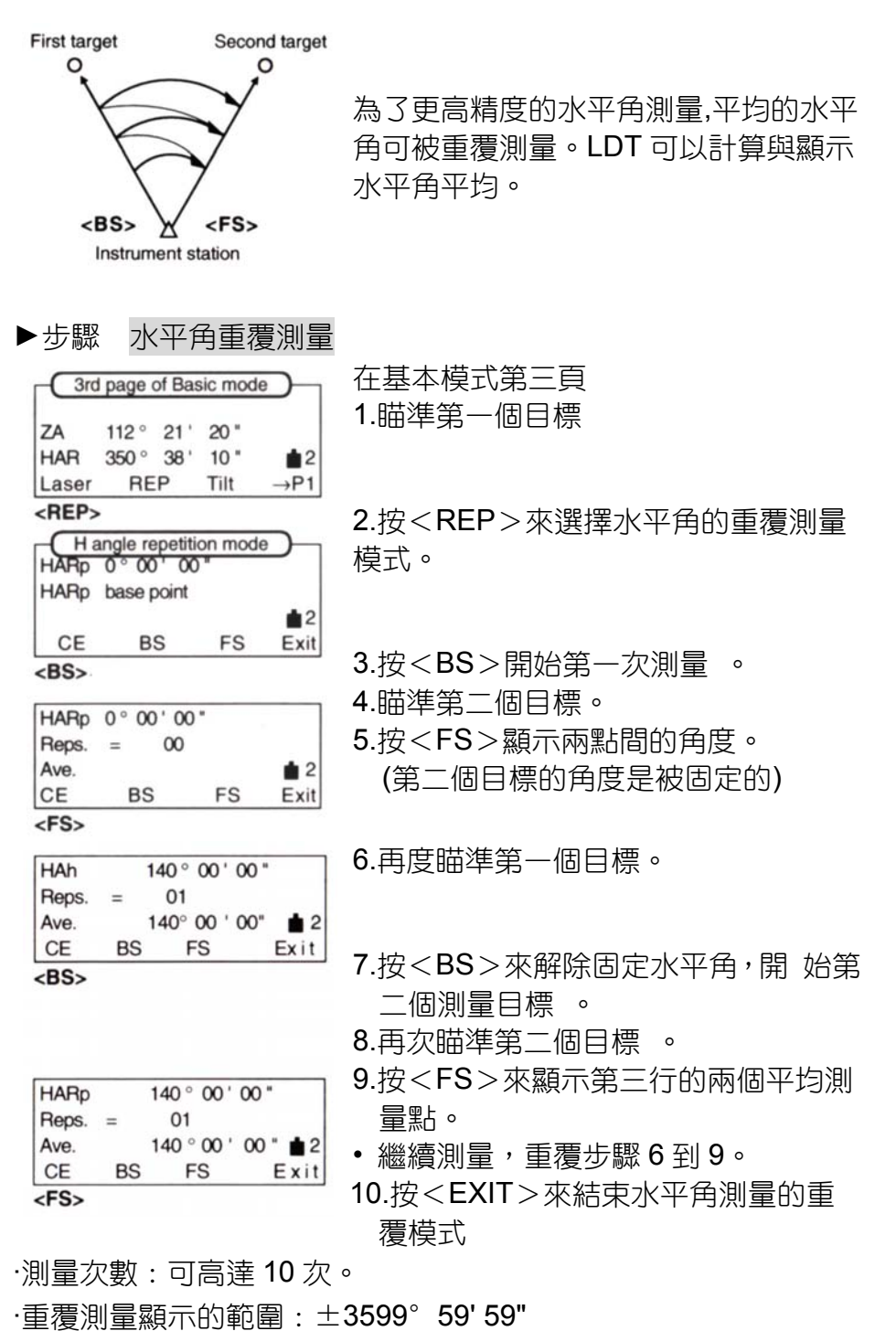

·回到先前的測量:<CE>;退出模式:<Exit>

### 6.5 坡度百分比

LDT 可顯示坡度百分比

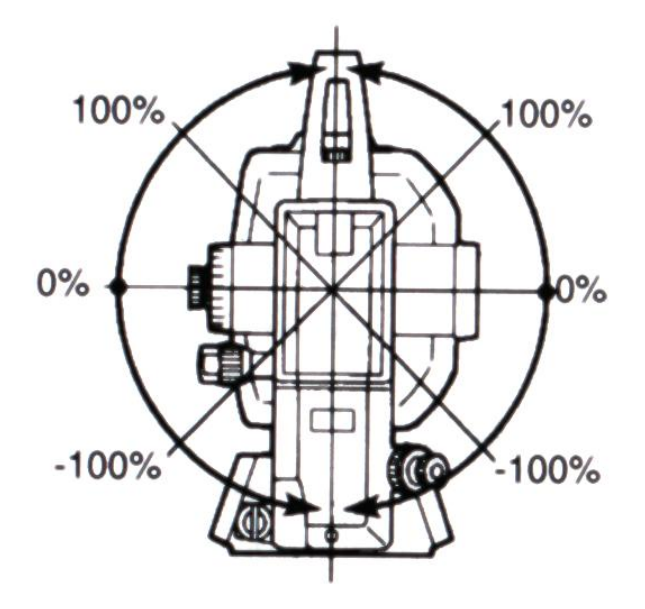

▶步驟 坡度百分比(%)

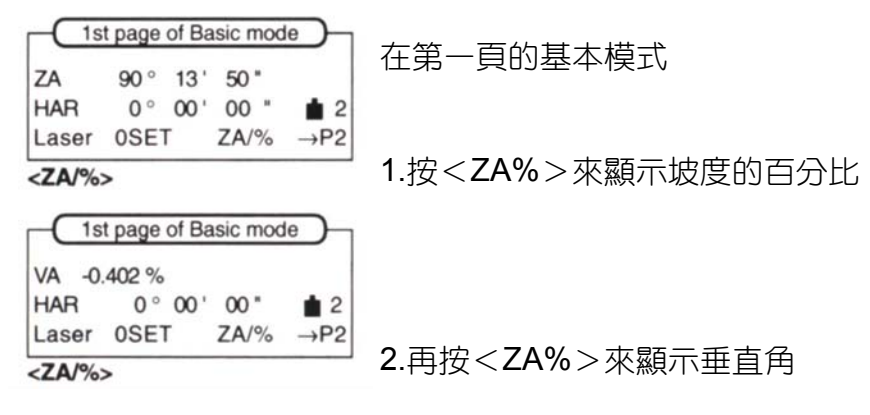

- · 顯示範圍:少於±1000%
- : 當參數"V 角格式"設定為"天頂角 0°"時,顯示<ZA%>;當參 數"V 角格式"被設定為"水平角 0°"或"水平角±90°"時,顯示< VA%>。

#### 6.6 坡度千分比

LDT 可顯示坡度百分比(‰)

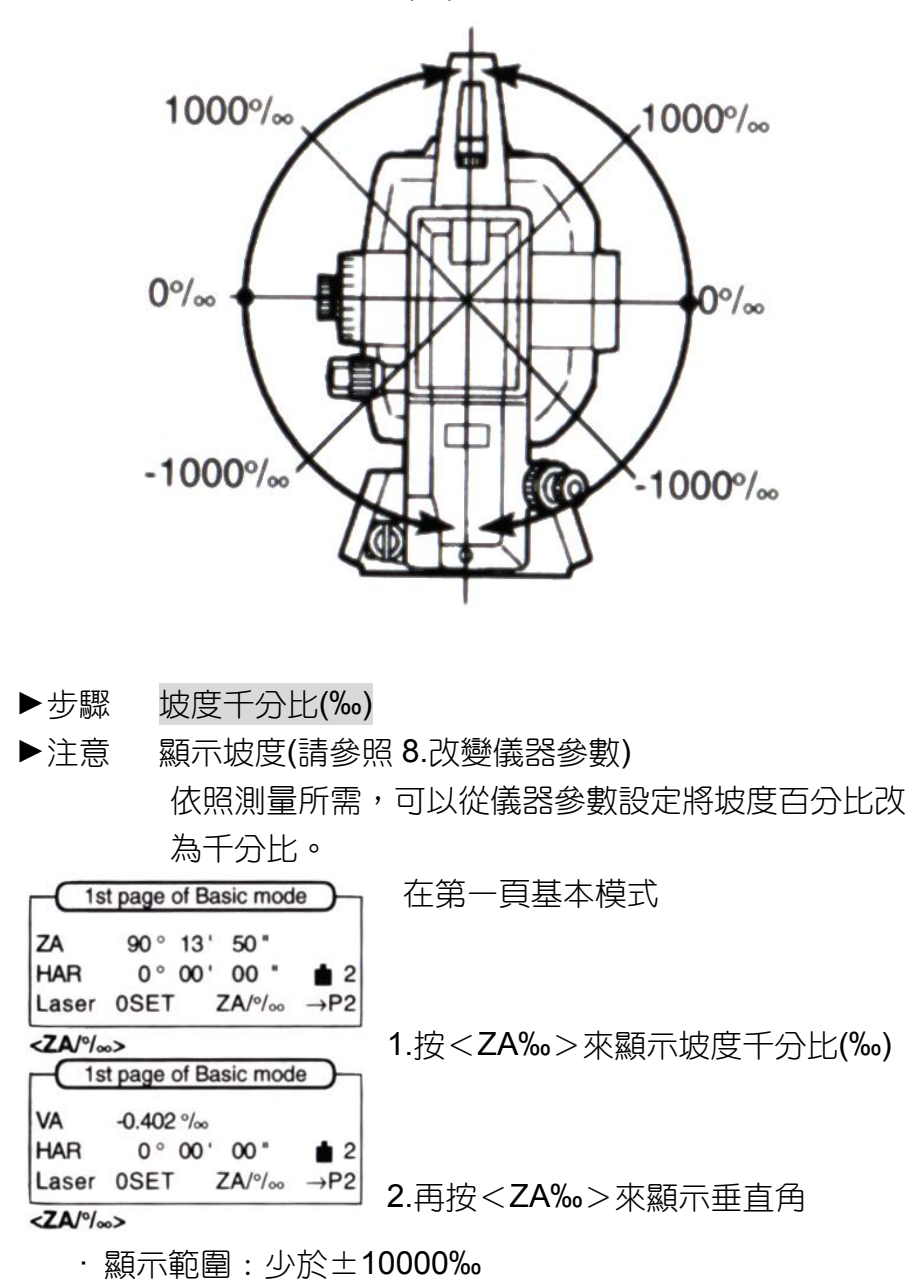

- · "Out of range"("超出範圍")當顯示範圍超過時會顯示。
- · 當參數"V 角格式"被設定為"天頂角 0°"時,顯示<ZA‰>;
   當參數"V 角格式"被設定為"水平 0°"或"水平±90°"時",顯示
   <VA‰>。

## 7.錯誤訊息

·當錯誤訊息顯示時,依照下面表格的描述來採取行動。

· 假如同樣的錯誤訊息一再顯示或其它的訊息顯示請與 SOKKIA 代理商聯絡。

| 訊息                                              | 意義                                    | 採取行動            |
|-------------------------------------------------|---------------------------------------|-----------------|
| RAM clear<br>記憶清除                               | ー個禮拜以後短期資料儲存會<br>被清除顯示                |                 |
| Tilt out of range<br>超出傾斜範圍                     | 當測量時傾斜感應器的範圍錯<br>誤;傾斜角範圍超過士 <b>3'</b> | 再次整平 LDT        |
| Tilt out of range<br>超出傾斜範圍<br>X->⊥ +<br>Y- ⊥<+ | 當測量時傾斜感應器的範圍錯<br>誤;傾斜角超過土 <b>3'</b>   | 再次整平 LDT        |
| Battery is low!<br>電力不足                         | 電池電壓太低                                | 更換電池或已<br>充電之電池 |
| E100                                            | 錯誤,當測量一個水平角*                          | 再次設置水平<br>指標    |
| E101                                            | 錯誤,當測量一個垂直角*                          | 縱轉望遠鏡           |

\*假如 LDT 或上面部分旋轉速度快於每秒 4 轉,錯誤符號"E100" 或"E101"將會顯示。

# 8. 改變儀器參數

- · 儀器參數設定可以靠著改變參數來配合需要的測量
- · 被選擇的選項儲存於記憶中直到被改變。
- 8.1 參數說明

| 參數                                    |    | 選項                   |
|---------------------------------------|----|----------------------|
| <br>                                  | 1* | 度數                   |
| (Angle unit)                          | 2  | gon                  |
|                                       | 3  | 密耳                   |
| ↓ ↓ ↓ ↓ ↓ ↓ ↓ ↓ ↓ ↓ ↓ ↓ ↓ ↓ ↓ ↓ ↓ ↓ ↓ | 1* | 天頂角(天頂角 0°)          |
| (V angle format)                      | 2  | 垂直角(垂直角 0°)          |
|                                       | 3  | 垂直角(垂直角±90°)         |
| V度盤指標                                 | 1* | 轉鏡儀                  |
| (V circle indexing)                   | 2  | 正倒鏡觀測                |
| H度盤指標                                 | 1* | 旋轉上盤部分               |
| (H circle indexing)                   | 2  | 0°開電源                |
| ///////////////////////////////////// | 1* | 不修正                  |
| 11.1.ボイベル<br>(Tilt correction)        | 2  | 修正水平與垂直角             |
|                                       | 3  | 修正垂直角                |
| 十字絲照明                                 | 1* | 亮                    |
| (Reticle illumination)                | 2  | 暗                    |
| 背景燈控制                                 | 1* | 利用軟鍵來開/關照明           |
| (Backlight control)                   | 2  | 30 秒後照明自動關掉          |
| 電源自動關閉                                | 1* | 不斷的                  |
| (Auto power cut-off)                  | 2  | 30 分鐘暫停              |
| 波特率                                   | 1* | 1200 波特              |
| (Baud rate)                           | 2  | 9600 波特              |
| 回復功能                                  | 1* | 開                    |
| (Resume function)                     | 2  | <b>尼</b> 克           |
| 角度讀數                                  | 1* | 1"(0.2mgon/0.005 密耳) |
| (Angle resolution)                    | 2  | 5"(1mgon/0.02 密耳)    |
| 雷射強度                                  | 1* | 1.0mW                |
| (Laser power)                         | 2  | 2.5mW                |
| 傾斜警鈴                                  | 1* | 開                    |
| (Tilt alarm)                          | 2  | 图                    |
|                                       | 1* | 百分比(%)               |
| (Slope display)                       | 2  | 千分比(‰)               |

\*:出廠設定

### 8.2 從基本模式到設定模式

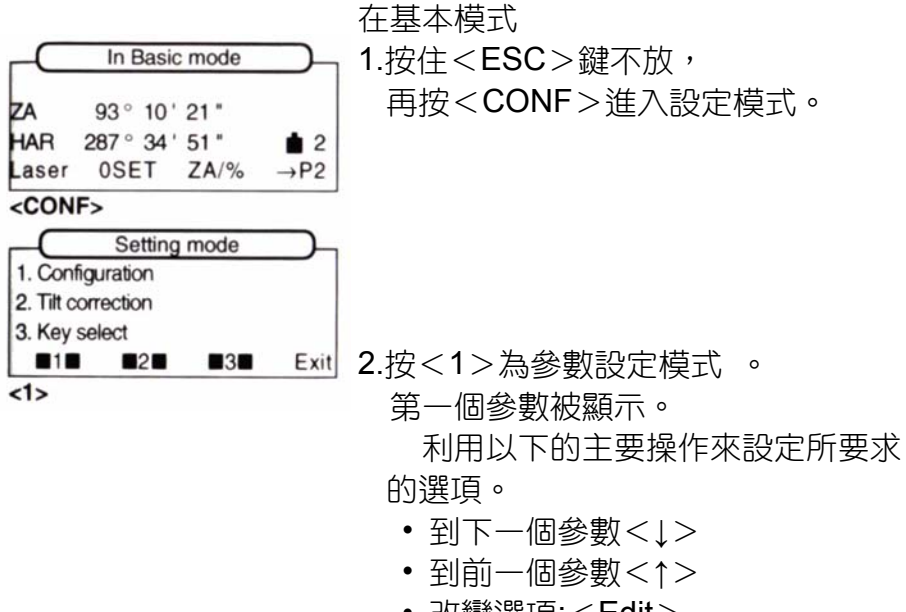

- 改變選項:<Edit>
- 到設定模式<Exit>
- 到基本模式 < ESC >

### 8.3 更改參數設定

1.用<↓><↑>的選擇來要設定參數之位置,按<Edit>
 2.更改校正參數。

1.角度單位

|           |   |   |      | <1、・ 使           |
|-----------|---|---|------|------------------|
| 1. degree |   |   |      |                  |
| 2. gon    |   |   |      | <2> : gon        |
| 3. mil    |   |   |      | <3> : mil        |
| 1         | 2 | 3 | Exit | < Fxit>保有先前選擇的選頂 |
|           |   |   |      |                  |

### 2. V 角格式

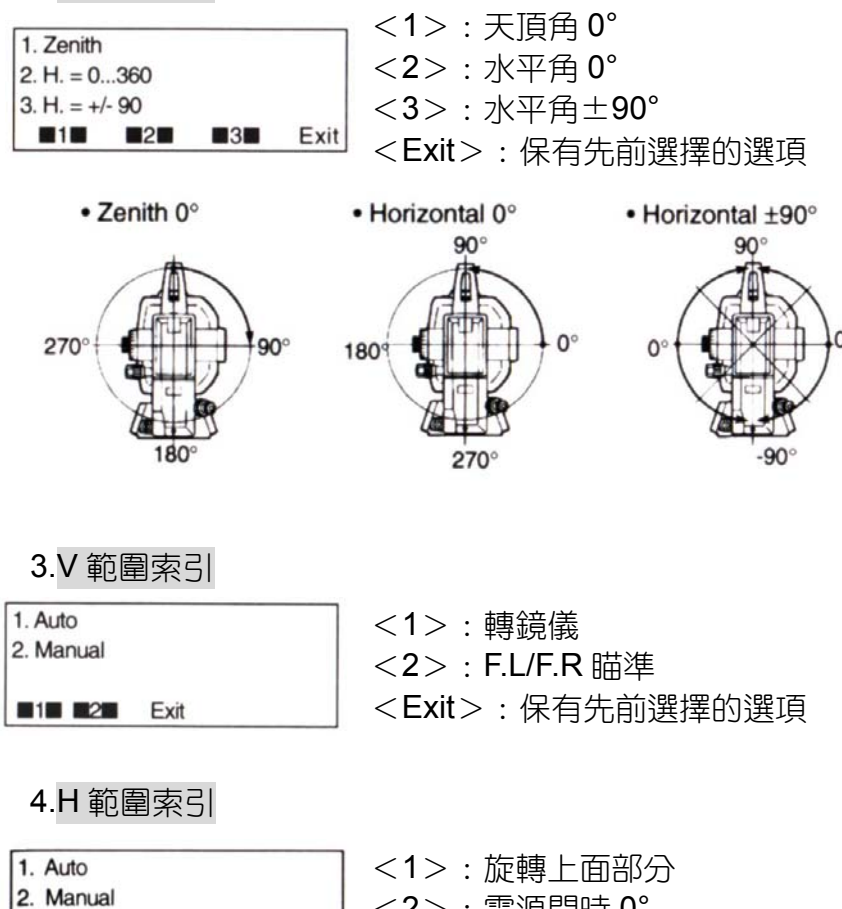

| 2. Manual | <2>:電源開時 0°        |
|-----------|--------------------|
| 1 2 Exit  | < Exit >:保有先前選擇的選項 |

# 5.傾斜校正

|              | <1、、 <b>天</b> 肉工           |
|--------------|----------------------------|
| 1. No        |                            |
| 2. Yes (H,V) | │ <2>:修正 H&V 角度            |
| 3. Yes (V)   |                            |
| 1 2 3 Exit   | ── <exit>:保有先前選擇的選項</exit> |

# 6.十字線照明

| 1. Bright | │ <1> : 亮            |
|-----------|----------------------|
| 2. Dim    | <i>〈</i> 2∖ · 唔      |
| Exit      | < Exit > : 保有先前選擇的選項 |

# 7.自動照明關閉

| 1. Key on/off    | <1>:開/關使用鍵              |
|------------------|-------------------------|
| 2. 30sec timeout | <2>:30 秒後自動關閉           |
| Exit             | <exit>:保有先前選擇的選項</exit> |

# 8.自動電力關閉

| 1. Continuous    | │ <1> : 開/關使用鍵            |
|------------------|---------------------------|
| 2. 30min timeout | <2>:30 分後自動關閉             |
| Exit             | │ <exit>:保有先前選擇的選項</exit> |

# 9.波特率

| 1. 1200 baud | │ <1>:1200 波特      |
|--------------|--------------------|
| 2. 9600 baud | <2>:9600 波特        |
| Exit         | < Exit >:保有先前選擇的選項 |

# 10.回覆功能

| 1. Yes<br>2. No | <1>:回覆功能 ON         |
|-----------------|---------------------|
|                 | < Z > : 凹復以能 OFF    |
| II ZE Exit      | 」 < Exit>:保有先前選擇的選項 |

11.角度最小讀數

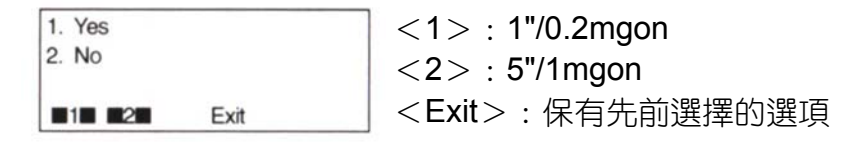

# 12. 雷射強度

| 1. 1.0mW | <1> : 1.0mW         |
|----------|---------------------|
| 2. 2.5mW | <2> : 2.5mW         |
| Exit     | < Exit > :保有先前選擇的選項 |

# 13. 傾斜警鈴(嗶嗶聲)

<EDIT>

| V angle<br>% (perc | slope<br>xent) |      |      |
|--------------------|----------------|------|------|
|                    |                | EDIT | Exit |

| 1. % (pe   | rcent)   |  |
|------------|----------|--|
| 2. °/∞ (pe | er mill) |  |
| <b>1</b>   | 2        |  |

| <1> | : 當在傾斜範圍之外將不會發 | 出 |
|-----|----------------|---|
|     | 嗶嗶聲            |   |
| <2> | : 在傾斜範圍之外嗶嗶聲會響 |   |

Exit <Exit>:保有先前選擇的選項

## 14. 坡度讀數

<EDIT>

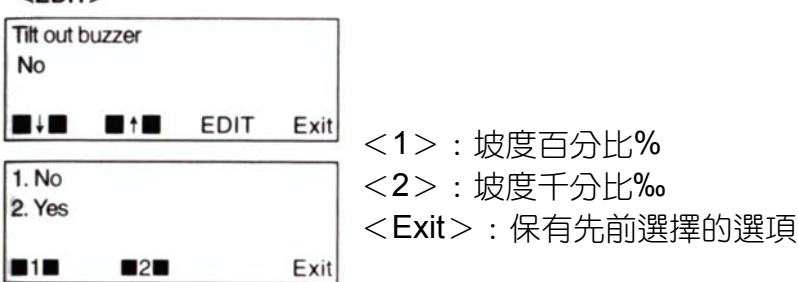

#### 9.按鍵功能配置

- ·以下提到任何功能被配置在每一頁的任何模式,儲存位置之後,位將被永久儲存直到再次改變。儀器可記憶2個使用者, 登記位置可於設定時更新。
- ▶注意 先前功能的儲存會被清除直到改變或登記新位置。
- ▶注意 標示"<--->"為未配置功能。

## 9.1 一般功能說明:

- <Laser> : 雷射光之開啟與關上
- <CONF> : 轉到設定模式
- <→**PX**> : 到下一頁
- <---> :無作用
- <ILLUM> : 顯示螢幕照明與十字線照明的開啟與關閉
- <off> : 關掉電源

角度測量

- <OSET> : 設定水平角為 0/設置 V 標
- <HOLD> :固定水平角/釋放固定之水平角
- <Tilt>:顯示傾斜角
- <REP> :轉換為角度覆測模式
- <ZA/%> : 天頂角/坡度百分比(\*1)
- <VA/%> : 垂直角/坡度百分比(\*1)
- <R/L>\* :選擇右邊水平角/選擇左邊水平角
- (\*1): 當參數"V 角格式"設定為"天頂角 0"時,

"<ZA/%>"顯示。

- 當參數"V 角格式"設定為"水平角 0"或"水平角±90°"時,"
- <VA/%>" 顯示。
- 當參數"V 角格式"設定為"天頂角 0"時 ,
- "<ZA/‰>"顯示。
- 當參數"V 角格式"設定為"水平角 0"或"水平角±90°"時"
- <VA/‰>" 顯示。
- 26

# 9.2 設定步驟 按鍵功能配置

| Basic mode                                                                               | 在基本模式                     |
|------------------------------------------------------------------------------------------|---------------------------|
| ZA 112°21'20*<br>HAR 350°38'10* ▲ 2<br>Laser OSET ZA/% →P2                               |                           |
| <conf></conf>                                                                            | 1.按 <esc>个放,</esc>        |
| Setting mode                                                                             | 再按 <conf>進入設定模式。</conf>   |
| 1. Configuration                                                                         |                           |
| 3 Key select                                                                             |                           |
|                                                                                          | ♀垃╱?丶为十两唿恽姞弌。             |
| <3>                                                                                      | 2. 按 < 3 / 向土 安 进 挥 候 以 。 |
| Key selection mode                                                                       |                           |
| 1. define                                                                                |                           |
| 2. recall                                                                                |                           |
|                                                                                          | 3.按<1>為功能配置模式。            |
|                                                                                          | 第二行 <b>=</b> 第二百          |
|                                                                                          |                           |
|                                                                                          | 弗                         |
|                                                                                          | 第三行 <b>=</b> 第三頁          |
|                                                                                          | 去到下一個功能:<↓>               |
|                                                                                          | 土列 ⊢(□ 九台) < ◆            |
| <pre><pre><pre><pre><pre><pre><pre><pre></pre></pre></pre></pre></pre></pre></pre></pre> |                           |
|                                                                                          | 去到下一個位置:<→>               |
| Laser OSET ZA/% →P2                                                                      |                           |
| Laser HOLD R/L →P3                                                                       |                           |
| Laser REP Tilt →P1                                                                       |                           |
|                                                                                          |                           |
|                                                                                          | 4 顯示按鍵功能, 重複選擇動作          |
|                                                                                          |                           |
|                                                                                          |                           |
| Key registration                                                                         | 6.登記新測位為"使用者 1"或"使用者      |
| 1. user's 1                                                                              | 2",(之前的登記測位被清除),或不登       |
| 2. user's 2                                                                              | 記而退出模式。                   |
| Exit                                                                                     |                           |
| <1> or <2>                                                                               |                           |
|                                                                                          | ·登記使用者 2: <2>             |
|                                                                                          | ·不登記: <exit></exit>       |
| ·假如有招调5個功能被兩                                                                             | 罟,須再每—行配罟百次轉换。            |
|                                                                                          |                           |
|                                                                                          |                           |
| ·到退出設定模式: <exit< td=""><td>&gt;</td></exit<>                                             | >                         |
| ·從模式中退出: <esc></esc>                                                                     | (到基本模式)                   |
| ·按键功能儲存:直到下一次的變化(可能電源切除)                                                                 |                           |
|                                                                                          |                           |
| 14 9 他梢只り跖阜向速 9 块划形。                                                                     |                           |

#### 9.3 恢復已編排按鍵功能

原廠設定的測位或被儲存於記憶中可以恢復。

#### ▶步驟 恢復按鍵功能

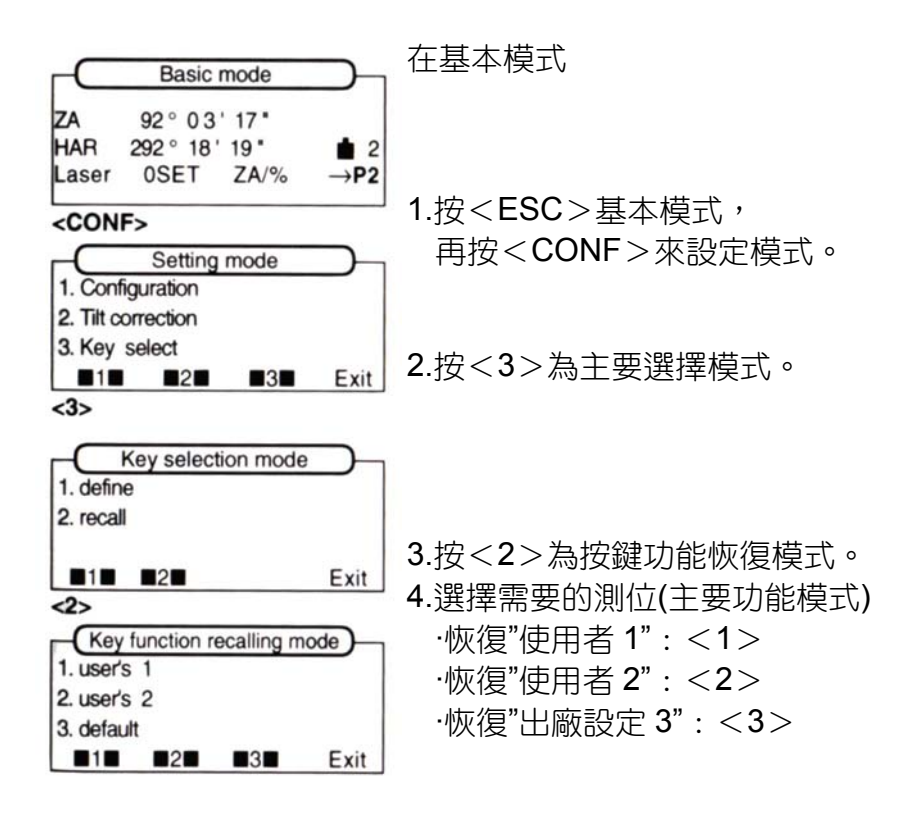

·先前使用的按鍵功能會在恢復登記按鍵功能後被清除。 ·到設定模式: < Exit > ·到基本模式: < ESC >